# Objectif:

- 1. Présentation
- 2. Pré-requis,
- ➢ 3. Connexion,
- ➤ 4. Gestion,

1: Présentation

Il est parfois utile de pouvoir transférer des fichiers (document, image, musique ...) de son ordinateur sur son Smartphone ou vice-versa. Un moyen simple est d'utiliser l'explorateur de fichier de votre ordinateur.

2 : Pré-requis

Pour gérer son Smartphone Androïd via son ordinateur, il faut au préalable activer le mode « développeur » sur son Smartphone

## **Comment activer les Options développeur Android ?**

- 1: Allez dans les Paramètres de votre téléphone.
- 2: Tapez sur À propos du téléphone.
- 3: Tapez 7 fois sur Numéro de Build pour activer le mode développeur.
- 4: Revenez dans Paramètres.
- 5: Tapez sur le menu Options développeurs qui vient de s'afficher.

#### Orange F 🖿

PARAMÈTRES

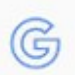

#### Google Paramètres Google

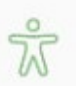

#### Accessibilité Vue, Audition, Dextérité et interac...

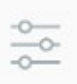

G

(i)

#### Gestion globale Langue et saisie, Date et heure, R...

Mise à jour logicielle Téléchargez les mises à jour, MÀ...

Mode d'emploi Mode d'emploi

À propos du téléphone État, Mentions légales, Nom de l'...

Options de développeme...

Options de développement

Orange F 🖿

Ч×

Q

🙆 🕽 💐 🛜 🖉 92% 🗎 19:20

🙆 🔊 🐳 🖘 🖌 91% 🛢 19:21

OPTIONS DE DÉVELOPPEM...

ACTIVÉ

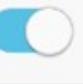

 $\square \times$ 

Créez un rapport de bug

#### Mot de passe de sauvegarde..

Les sauvegardes bureau complètes ne sont actuellement pas protégées.

#### Actif en chargement

L'écran ne sera jamais en veille pendant le chargement

#### Journal snoop HCI Bluet..

Capturer tous les paquets HCI Bluetooth dans un fichier.

#### Déverrouillage OEM

Autorisez le déverrouillage OEM de l'appareil.

#### Services en cours d'exécution

# Orange F Orange F OPTIONS DE DÉVELOPPEM... ACTIVÉ

Mise à jour auto. système

## Mode Démo

DÉBOGAGE

## Débogage USB

Le mode débogage se lance lors de la connexion d'un périphérique USB.

## Annuler autorisat. de débogag..

## Inclure des rapports de b..

Inclure l'option de rapport de bug dans le menu de démarrage

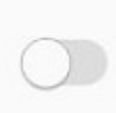

Orange F

#### 🖻 🔝 💐 🖘 🖌 90% 🗎 19:27

ĽХ

# < OPTIONS DE DÉVELOPPEM... 🔍

# ACTIVÉ

#### Désactiver le volume abs..

Désactive la fonctionnalité de volume absolu du Bluetooth en cas de problème de volume sur les appareils à distance, par exemple si le volume est trop élevé ou s'il ne peut pas être contrôlé.

#### SAISIE

## Afficher les touches

Afficher retour visuel pour interactions tactiles.

#### Aff. emplacement pointe..

Superp. écrans affichant données tact. actuelles

#### DESSIN

## Afficher mises à jour écr..

Faire clignoter les zones de

# Orange F ■ Intervention Intervention Interventin Intervention Intervention Intervention Intervention Interve

# principale.

# Profil de rendu GPU

Désactivé

#### APPLICATIONS

#### Ne pas garder activités

Supprimer chaque activité dès que l'utilisateur la quitte.

#### Limiter le nombre de processu.. Limite standard

## Afficher toutes les ANR

Afficher la boîte de dialogue 'L'application ne répond pas' pour les applications en arrière-plan.

#### Applications inactives

 $\mathbf{Z} \times$ Orange F 🙆 🔜 💐 🖘 🖌 89% 🗎 19:31 OPTIONS DE DÉVELOPPEM... 🔍 ACTIVÉ Afficher toutes les ANR Afficher la boîte de dialogue 'L'application ne répond pas' pour les applications en arrière-plan. Applications inactives Forcer disponibilité stock.. Rend possible l'enregistrement de toute application sur un espace de stockage externe, indépendamment des valeurs du fichier manifeste. Forcer possibilité de redi.. Permettre de redimensionner toutes les activités pour le mode multifenêtre, indépendamment des valeurs du fichier manifeste.

## Réinitialisez la limite d'appel d..

3 : Connexion

#### **Comment connecter votre Smartphone avec votre ordinateur**

1: Brancher un cordon USB-mini usb entre votre ordinateur et votre Smartphone

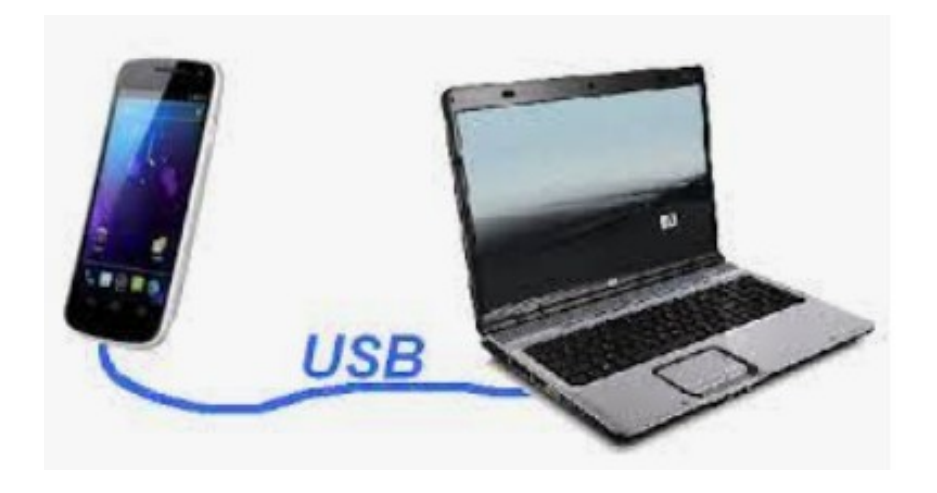

4 : Gestion

# Gérer votre Smartphone avec l'explorateur de fichier

1: Sur votre ordinateur ouvrir l'explorateur de fichier

Votre Smartphone apparait dans l'explorateur de fichier, il ne reste plus qu'à le gérer.

Remarque: si les fichiers N'apparaissent pas, il faudra Réveiller votre Smartphone ©

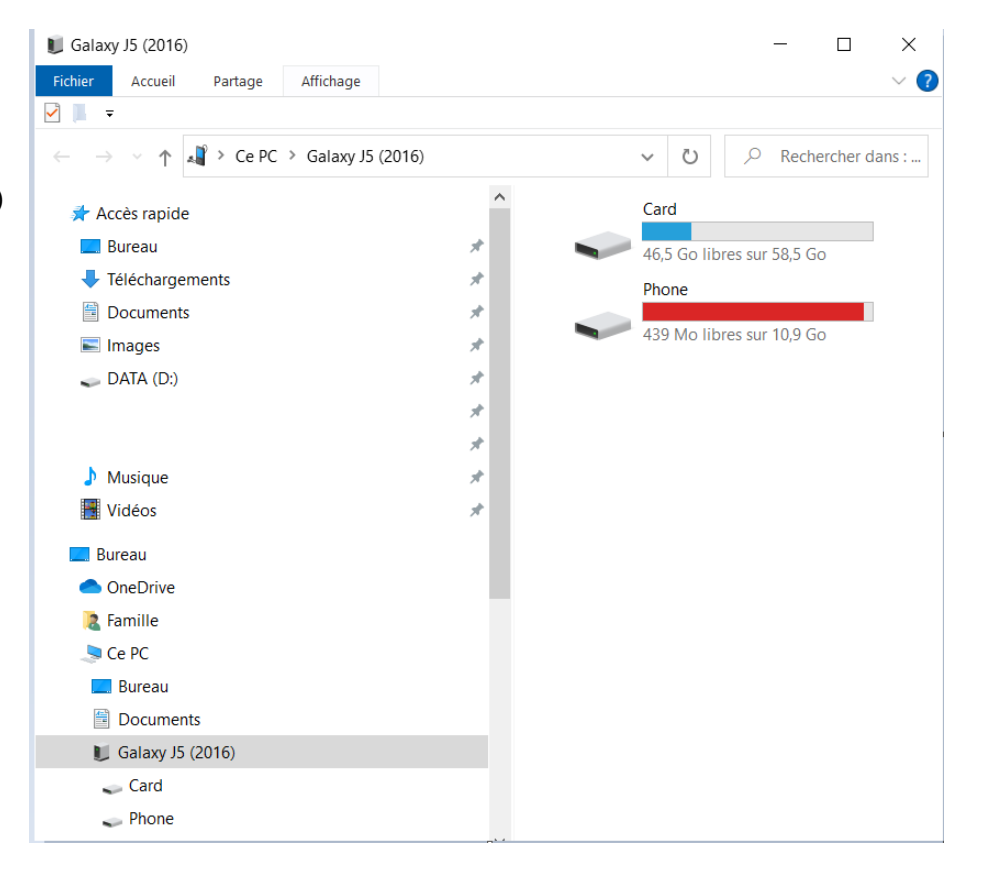